## Navodila za registracijo občine v ETM 2024 na evropski spletni strani tedna mobilnosti

Evropska komisija želi tudi v ETM 2024 spremljati dogajanje v sodelujočih mestih in občinah. **Letošnji** evropski obrazec za <u>registracijo</u> sodelovanja v ETM je **poenostavljen.** Manj je tekstualnih vpisov, obvezne vsebine pa so skrajšane. Kljub temu vas vabimo k označitvi dodatnih podrobnosti o posamezni aktivnosti (zavihek »neobvezni podatki«). Registracijo lahko izvedete tudi v slovenskem jeziku.

Sodelovanje občine registrirajte še pred začetkom ETM 2024, torej do 15. 9. 2024.

Registracija (in morebitni kasnejši vnosi) <u>bo na evropski spletni strani ETM 2024</u> vidna, ko jo potrdi nacionalna koordinatorka.

## Navodila za registracijo:

## 1. Dostop do registracijskega portala

Preko povezave <u>https://registration.mobilityweek.eu/</u> dostopate do registracijskega portala. Desno zgoraj lahko jezik spletne strani nastavite v slovenski jezik.

|                              |                                                                                                    |    |                                                                                            | English* |  |  |
|------------------------------|----------------------------------------------------------------------------------------------------|----|--------------------------------------------------------------------------------------------|----------|--|--|
|                              |                                                                                                    |    |                                                                                            |          |  |  |
|                              | Registrer for FUROPERATION DELLITIVE OF 2020:<br>All cities that took part in previous editions of PUROPEANIMOBILITYWEEK were issued with legin details<br>penalquarement and peasured (such term to login before. | OR | TIDS LIDE LAKING PAT LIIT CUKUPT ANNOUBLI I TIVETK:                                        |          |  |  |
|                              | L Username                                                                                                    |    | Sign up for a profile                                                                      |          |  |  |
|                              | Password                                                                                                    |    | This profile will allow you to register for all upcoming editions of EUROPEANMOBILITYWEEK. |          |  |  |
|                              | ωgn                                                                                                    |    |                                                                                            |          |  |  |
|                              | Recover login details                                                                                                    |    |                                                                                            |          |  |  |
|                              | Forgetten your legin details / cart remember // your city took part in previous EURO/FA-MOBIUTYWEEK addrene? Click horn to find out:                                                                               |    |                                                                                            |          |  |  |
|                              |                                                                                                    |    |                                                                                            |          |  |  |
| Contact us: 🗟 info@mobilityw | renkenu                                                                                                    |    |                                                                                            |          |  |  |

Če vaša občina letos sodeluje prvič, ustvarite nov profil.

Če je vaša občina že sodelovala v preteklih letih ETM, ne ustvarjajte novega profila. Portal namreč spremlja aktivnosti vaše občine skozi leta. Če gesla niste spreminjali, lahko za vpis uporabite naslednja navodila:

Uporabniško ime: Imeobčine Geslo: ETMimeobčine Če ste geslo pozabili, lahko preko obrazca na spletni strani zaprosite za novo geslo (Glej spodaj). Če imate še vedno težavo, kontaktirajte nacionalno koordinatorko.

|   |                                                                                                    |      |                                                                                                    | Slovenščina • |  |  |  |  |
|---|----------------------------------------------------------------------------------------------------|------|----------------------------------------------------------------------------------------------------|---------------|--|--|--|--|
|   |                                                                                                    |      |                                                                                                    |               |  |  |  |  |
|   | Prijava na Evropski teden mobilnosti 2024!                                                                                                    | AL 1 | Ali se prvič udeležujete Evropskega tedna mobilnosti?                                                  |               |  |  |  |  |
|   | Vie občine, ki so se prijavile na pretekle Evropske tedne mobilnosti so prejele prijavne podatke (elektronski<br>naslov/uporabniško ime in geslo). Uporabile jih za prijavo v spodnjem obrazou. | ALI  |                                                                                                    |               |  |  |  |  |
|   | 1 Uporabniško ime                                                                                                    |      | Prijavite vašo občino tukaj                                                                            |               |  |  |  |  |
|   | Gesto                                                                                                    |      | Z vašim uporabniškim profilom se lahko prijavite na Evpropski teden mobilnosti tudi v naslednjih letih |               |  |  |  |  |
|   | Piğava                                                                                                    |      |                                                                                                    |               |  |  |  |  |
|   |                                                                                                    |      |                                                                                                    |               |  |  |  |  |
| ~ | Obnovitev uporabniških podatkov za prijavo                                                                                                    |      |                                                                                                    |               |  |  |  |  |
|   | Ste pozabil uporabrište podatile za prijavo. Se ne morete spornitili, vilje valis občina že sodelovala na prejšnjih Evropskih tednih nobilnost? Klikvite ta za informacije:                     |      |                                                                                                    |               |  |  |  |  |

2. Upravljanje profila

Ko se vpišete v profil svoje občine, lahko urejate in posodobite profil svoje občine, spremenite geslo in občino prijavite na Evropski teden mobilnosti 2024.

Evropsko listino za pristop k ETM ste že izpolnili in poslali koordinatorki, zato ta korak izpustite.

| Vaš profil                                                                                                    |                        |  |  |  |  |  |
|----------------------------------------------------------------------------------------------------|------------------------|--|--|--|--|--|
| Uredite vaš profil:                                                                                                    | Spremenite vaše geslo: |  |  |  |  |  |
| Profil                                                                                                    | Geslo                  |  |  |  |  |  |
| Udeležba na EVROPSKEM TEDNU MOBILNOSTI                                                                                                    |                        |  |  |  |  |  |
| Prijavite se na EVROPSKI TEDEN MOBILNOSTI 2024                                                                                                    |                        |  |  |  |  |  |
| Evropska Listina<br>Udeleženci, ki se želijo prijaviti za nagrado EVROPSKEGA TEDNA MOBILNOSTI morajo poleg izpolnjevanja vseh treh meril podpisati Evropsko Listino. Listino mora podpisati župan<br>ali druga pooblaščena oseba, poslati jo je potrebno nacionalnemu koordinatorju (če v vaši državi nimate nacionalnega koordinatorja lahko listino pošljete Evropski Info točki).<br>Za prenos listine kliknite tukaj: 🕏 (English) |                        |  |  |  |  |  |
|                                                                                                    |                        |  |  |  |  |  |

3. Izpolnitev podatkov o sodelovanju vaše občine v ETM 2024.

S klikom na posamezen sklop aktivnosti se odprejo nova polja za vnos, kjer je potrebno vnesti podrobnejše podatke v treh sklopih: Aktivnosti v času ETM, Trajni ukrepi, Dan brez avtomobila. Označite lahko tudi, če vaša občina sodeluje v kateri od naštetih EU iniciativ.

Obvezno izpolnite splošne informacije, ki so označene z zvezdico: naziv aktivnosti ter datum (mogoče je tudi označiti, da bo datum določen kasneje). Vabimo vas, da izpolnite tudi neobvezne vsebine in tako čim bolje predstavite sodelovanje vaše občine v ETM 2024.

Vnašanje podatkov lahko vmes prekinete, shranite vneseno in nadaljujete, ko bo vaš program bolj dodelan.